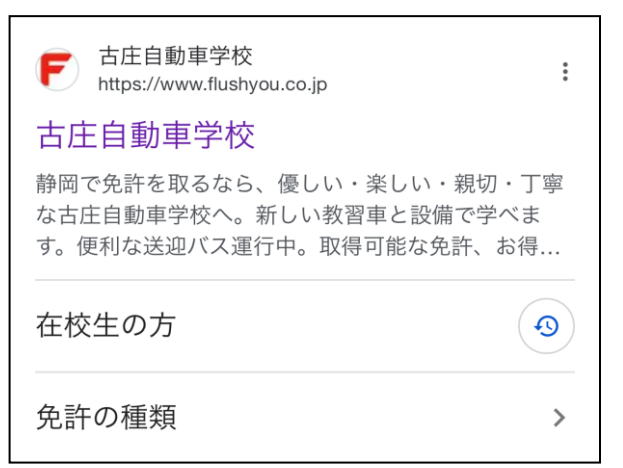

お使いの携帯で「古庄自動車学校」を 検索し、リンクをタップしてください。

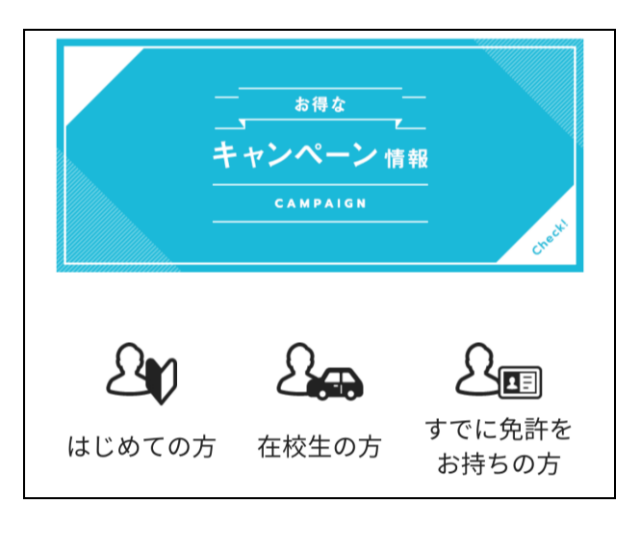

「古庄自動車学校」のページが開けたら ページを下にスクロールしていくと 左の画面が表示されると思いますので 「在校生の方」をタップしてください。

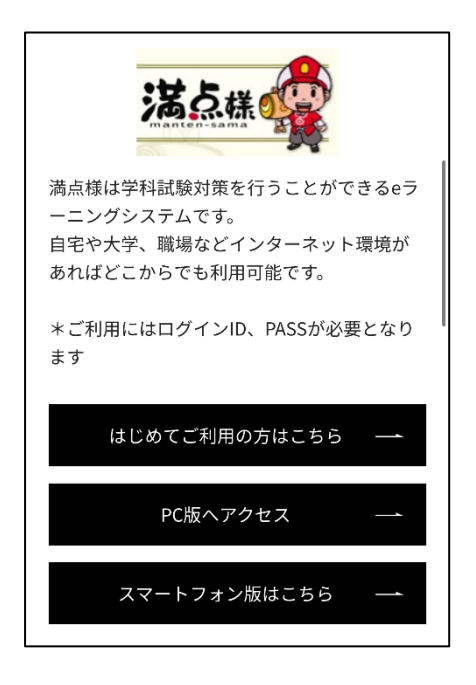

パソコンなら「PC 版ヘアクセス」を スマホなら「スマートフォン版はこちら」を 選択してください。

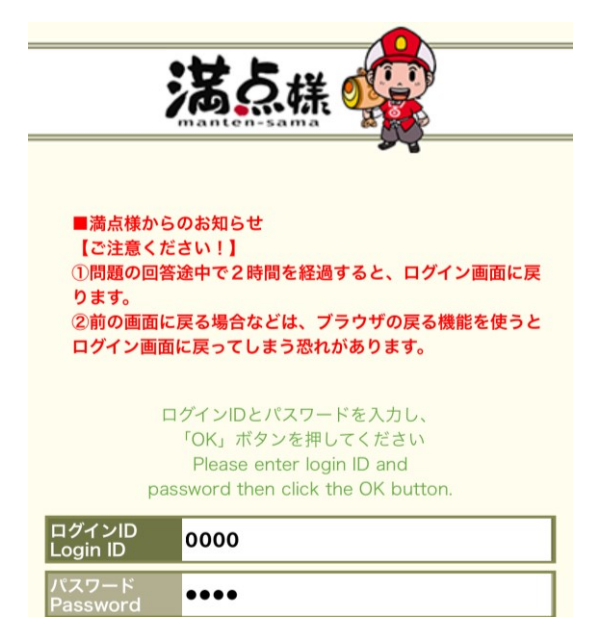

OK

ログインID は 「教習生番号」 パスワード は 「誕生日4ヶ夕」

それぞれ入力し、 OKボタンをタップしてください

| 満点様                             | Main<br>Menu                  | ログアウト<br>Log Out | ロマイペー<br>My Page |
|---------------------------------|-------------------------------|------------------|------------------|
| ログインID:0000<br>氏名:古庄 太郎 様       |                               |                  |                  |
| メインメニュー                         |                               |                  |                  |
| Pre<br>ゼレ<br>レ                  | ۲                             |                  |                  |
| 仮免前練習<br>The exercise of a pro  | <b>日題</b><br>visional license | test             | ×                |
| 本免前練習<br>The exercise of a lice | <b>日題</b><br>ense test        |                  | F                |
| 一同一答                            | F                             |                  |                  |
| 一問一答形<br>Q+A Study guide        | 式                             |                  | Þ                |
|                                 | 効果測定                          |                  |                  |
| モバイル効果<br>Practice test         | 果測定試!                         | 験                | Þ                |

ログインが出来たら、 モバイル効果測定試験をタップして下さい

| Kain D C 27 C C Main Main D C 27 C C M My Page     D C C 27 C C M My Page     D C C 27 C M My Page     D C C 27 C M My Page     D C C 27 C M | 仮免前効果測定用のパスワードと<br>本免前効果測定用のパスワードと<br>卒業テスト用のパスワードが<br>画面に表示されています。 |
|----------------------------------------------------------------------------------------------------|---------------------------------------------------------------------|
| 仮免前効果測定を受けるのではあれば、<br>パスワード「1111」を入力してください<br>                                                                                                    |                                                                     |
| ーーーーーーーーーーーーーーーーーーーーーーーーーーーーーーーーーーーー                                                                                                    |                                                                     |
| モバイル効果測定パスワードを入力し、「OK」ボタンを押してく<br>ださい<br>Please enter a password and click the OK button.                                                                                                    | 卒業テストであれば<br>パスワード「9870」                                            |
| モバイル効果測定パスワード<br>Password strength                                                                                                    | 該当するパスワードを入力し、                                                      |

該当するパスワードを入力し、 OKボタンをタップしてください。

\_\_\_\_\_

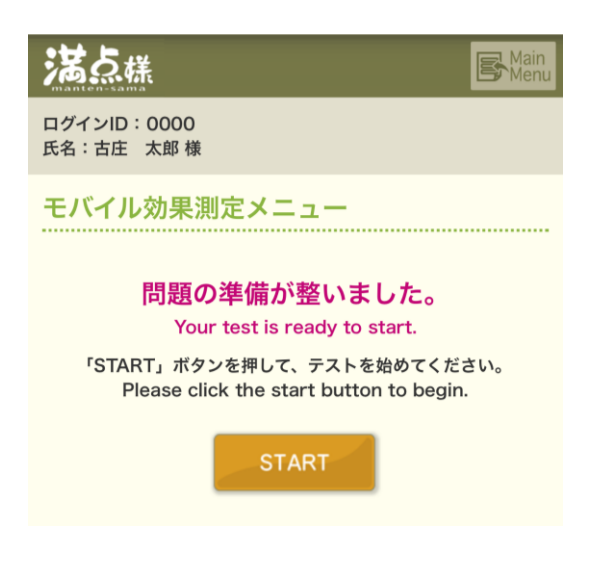

左のような画面が表示されますので 「START」ボタンを押して 効果測定を開始してください。

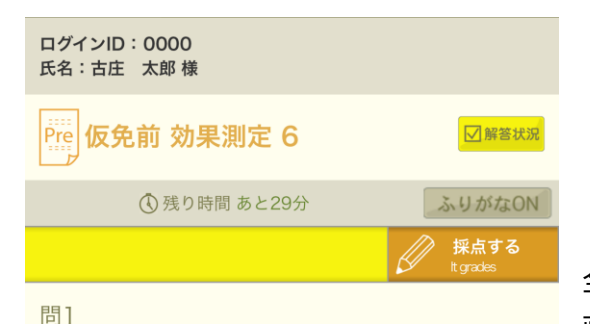

交通整理の行われていない交差点で、交差する道

路が優先道路であるときや道幅が広いときは、徐 行して交差道路を通行する車に進路をゆずる。 全ての問題に回答できたら、 画面上部にある「採点する」ボタンを タップしてください。

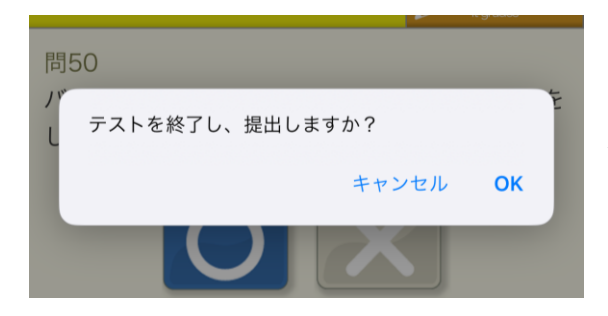

左の画面が表示されますので 「OK」ボタンをタップしてください。

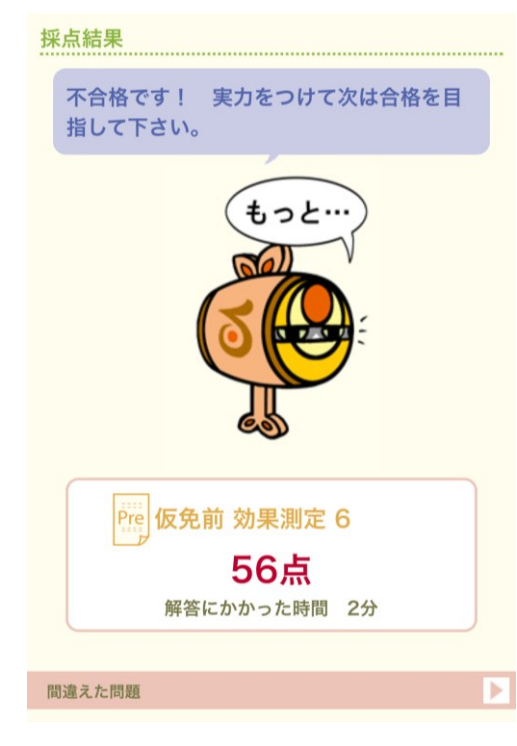

90点以上で合格になります。 不合格だった場合は画面上部にある 「MainMenu」ボタンをタップして 再度、モバイル効果測定に挑戦してください。

また不正解になった問題は画面下部の 赤いバーをタップすると確認する事ができます。